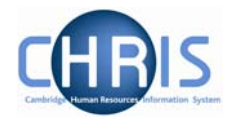

# 1.2 Address details

Address details can be obtained from the New Appointment Request Form, section C – personal details. Address details can be viewed by selecting 2 Address details menu from the action pane

The address(es) for the person will be displayed in the object pane.

| Address type     | Address                                | Mailing address | Start date | End da |
|------------------|----------------------------------------|-----------------|------------|--------|
| 🔘 Home/ Personal | 12 Beech Drive<br>CAMBRIDGE<br>CB3 1BC | No              | 23/04/2007 |        |

### 1.2.1 Amending address details

These steps should be followed where an error has been made with the address.

- 1. Use the search facility to locate the person whose contact details you wish to maintain or, if already working with the correct record, use the navigation trail to return to the people menu.
- 2. Choose the address type that you wish to change from the object pane
- 3. Click on 27 Address details menu in the action pane

| Address details: Mr<br>Ronald Baha | Name: Mr Ronald Baba Job title: Temporary Clerica<br>Social security number: AB445566D Pay ref: 3000002 |
|------------------------------------|----------------------------------------------------------------------------------------------------|
| Addross                            | Pers ref: 300002                                                                                        |
| Address<br>Mailing add             |                                                                                                    |
| Maning au                          |                                                                                                    |
| House N                            |                                                                                                    |
| Number/S                           | treet  12 Beech Drive                                                                                   |
| Local                              | Area                                                                                                    |
| POSTTO                             | OWN CAMBRIDGE                                                                                           |
| COUN                               | NTRY                                                                                                    |
| POSTO                              | CODE CB3 1BC                                                                                            |
| Cou                                | untry United Kingdom                                                                                    |
| Start                              | date 23/04/2007                                                                                         |
| End                                | date                                                                                                    |
|                                    | Save Delete                                                                                             |

# People

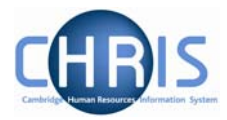

- 5. Amend as necessary.
- 6. Click on the **Save** button.

#### 1.2.2 Adding a future change of address

- 1. Use the search facility to locate the person whose address details you wish to maintain. Where do you set the date?
- 2. Click on the Addresses menu in the Action Pane.
- 3. Select the address that is to be changed

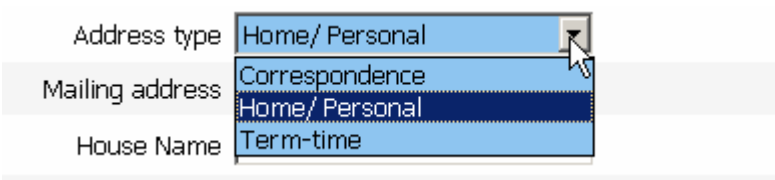

4. Select new

| Address details:<br>New | Name: Mr Ronald Baba Job title: Temporary Clerical<br>Social security number: AB445566D Pay ref: 30000022<br>Pers ref: 30000022 |
|-------------------------|----------------------------------------------------------------------------------------------------|
| Addr                    | ess type Home/ Personal 📃                                                                                                    |
| Mailing                 | address 🗖                                                                                                    |
| Hous                    | se Name                                                                                                    |
| Numbe                   | er/Street                                                                                                    |
| LO                      | cal Area                                                                                                    |
| POS                     |                                                                                                    |
| 0                       | OUNTRY                                                                                                    |
| PO:                     | STCODE                                                                                                    |
|                         | Country United Kingdom                                                                                                    |
| St                      | tart date 07/05/2007                                                                                                    |
| E                       | End date                                                                                                    |
|                         | Save                                                                                                    |

- 5. Set the date to be the start date for the new address, and type in the new address details.
- 6. Click on the **Save** button.

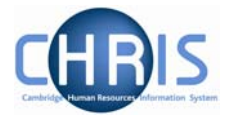

# 7. Address history will report this and automatically end dates the old address.

| Address history:<br>Home/ Personal | Name: Mr Ronald Baba Job title: Temporary Clerical<br>Social security number: AB445566D Pay ref: 30000022<br>Pers ref: 30000022 |                |      |                                                                 |
|------------------------------------|----------------------------------------------------------------------------------------------------|----------------|------|-----------------------------------------------------------------|
| Start date                         | End date                                                                                                    | Address type   | Mail | Address                                                         |
| 07/05/2007                         |                                                                                                    | Home/ Personal | No   | Greenacres<br>Church Street<br>Duxford<br>CAMBRIDGE<br>CB10 1GB |
| 23/04/2007                         | 06/05/2007                                                                                                    | Home/ Personal | No   | 12 Beech Drive<br>CAMBRIDGE<br>CB3 1BC                          |

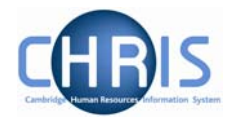

### 1.2.3 Adding a new address

- 1. Use the search facility to locate the person whose address details you wish to maintain.
- 2. Click on the Addresses menu in the Action Pane.
- 3. Select 🧠 New Address details
- The new address details screen will be displayed.
- 4. Click the drop down arrow and select which address you wish to add.

| Address details:<br>New | Name<br>Social sect                  | : Mr Ronald Baba <b>Job t</b> i<br>u <mark>rity number:</mark> AB4455 | itle: Temporary Clerical<br>66D Pay ref: 30000022<br>Pers ref: 30000022 |
|-------------------------|--------------------------------------|-----------------------------------------------------------------------|-------------------------------------------------------------------------|
| Addr                    | ess type Home/                       | 'Personal 📃 🔄                                                         | l                                                                       |
| Mailing                 | address <mark>Corres</mark><br>Home/ | pondence<br>Personal                                                  | 8                                                                       |
| Hous                    | e Name <mark>Term-</mark> t          | ime                                                                   |                                                                         |
| Numbe                   | r/Street                             |                                                                       | ]                                                                       |
| Lo                      | al Area                              |                                                                       | ]                                                                       |
| POS                     |                                      |                                                                       |                                                                         |
| C                       |                                      |                                                                       | ]                                                                       |
| POS                     |                                      |                                                                       | 9                                                                       |
|                         | Country United                       | Kingdom                                                               |                                                                         |
| St                      | art date 23/04/.                     | 2007                                                                  |                                                                         |
| E                       | ind date                             |                                                                       |                                                                         |
|                         |                                      | Save                                                                  |                                                                         |

5. Home/Personal address is displayed as default and this address is supplied on the New Appointment Request Form CHRIS/10, section C, personal details.

Correspondence and term time address currently appear in the drop down list but these will disappear post Go Live.

The UMS address held against position will be used for mailings.

- 6. Key in address details. The COUNTRY field only needs to be filled for an address that is not in the United Kingdom. (Note this field *is* meant to be Country and not County. The Post Office guidelines for writing addresses are that a post town with a postcode is all that is necessary as the County is reflected in the postcode). The Country field will automatically default to United Kingdom.
- 7. Click the Save button.